## Instructions for thanking donors via Localgiving

- 1. Login into Localgiving <u>https://localgiving.org</u>
- 2. On the left-hand side, click the 'My Fundraising pages' option.

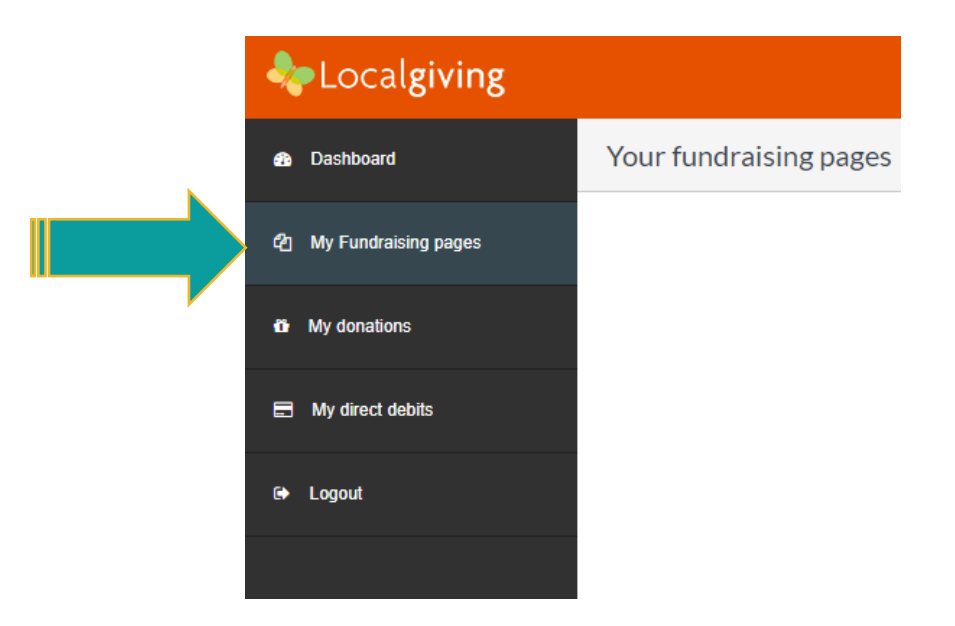

3. Click the green 'Donations' button on your fundraising page.

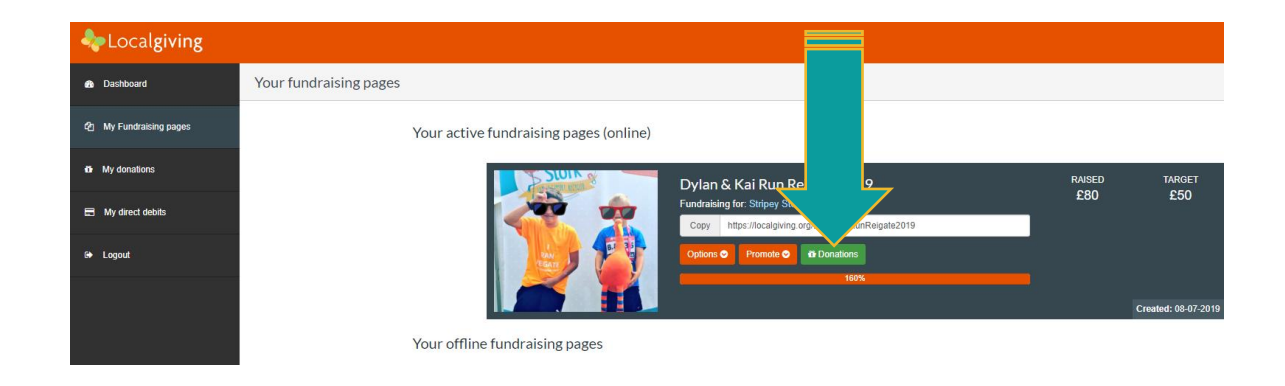

4. You will see a list of all your donations. Click on the 'Read and send thank you' button for each of your donors.

| station and the second second se |                                                                                                 |                  |            |          |                    |                       |
|----------------------------------------------------------------------------------------------------|-------------------------------------------------------------------------------------------------|------------------|------------|----------|--------------------|-----------------------|
| Dashboard                                                                                                    | Donations to your fundraising page<br>Dational / YarLindmainicaaese / Dean Ku Rain Reigete 2019 |                  |            |          |                    | 📥 Export a:           |
| 2 My Fundraising pages                                                                                                    | Date Charity                                                                                    | Supporter name   | Amount (E) | Gift Aid | Matched amount (E) | Supporter com         |
| My donations                                                                                                    | 08-07-2019 Stripey Stork                                                                        | Susan Moore      | £10.00     | £2.50    | 60                 | Read & send thank you |
| My direct debits                                                                                                    | 08-07-2019 Stripey Stork                                                                        | Janet Gazey      | 620.00     | £5.00    | 60                 | Read & send thank you |
|                                                                                                    | 09-07-2019 Stripey Stork                                                                        | Margaret Osborne | £10.00     | £2.50    | 60                 | Read & send thank you |
| 🕞 Logout                                                                                                    | 10-07-2019 Stripey Stork                                                                        | Susan Moore      | £10.00     | 60.00    | 60                 | Read & send thank you |
|                                                                                                    | 10-07-2019 Stripey Stork                                                                        | Stephen Moore    | £10.00     | £2.50    | 60                 | Read & send thank you |
|                                                                                                    | 20-07-2019 Stripey Stork                                                                        | Helen Dodd       | 620.00     | 65.00    | 60                 | Read & send thank you |
|                                                                                                    |                                                                                                 |                  |            |          |                    | Page 1 of 1           |

5. A pop-up box will appear for each, where you can enter your individual message.

| Comment left by supporter on £10.00 donation | ×           |
|----------------------------------------------|-------------|
| Message from supporter:                      |             |
| Good luck boys!                              |             |
|                                              |             |
| Close Sen                                    | d thank you |

6. Before sending your first message, you may want to highlight the text and press 'ctrl & c' to copy to the clipboard, then you can click the green 'Send thank you' button. When you open the next message box, if you press 'ctrl & v' it will paste the text from the previous message.

It's always lovely to show your appreciation to those who have supported you and let them know how you got on, a thank you goes a long way!